## 保護者用 Google アカウントマニュアル

※新保護者用 Google アカウントで利用するブラウザは、Chrome ブラウザを推奨 しております。使用されているスマートフォンやパソコンに Chrome ブラウザがない 場合は、Chrome ブラウザをインストールしてください。

## Google Workspace ログイン方法

1. 新保護者アカウントで初めてログインする場合

| 1-1パソコンの場合                        |
|-----------------------------------|
| (1)Google Chrome ( 📀 )を開きます。      |
| (2)開いたら、ログインするために、右上のマークをクリックします。 |
| Chrome ∧ ±3ごぇ × +                 |
| Chrome を独自にカスタマイズ                 |

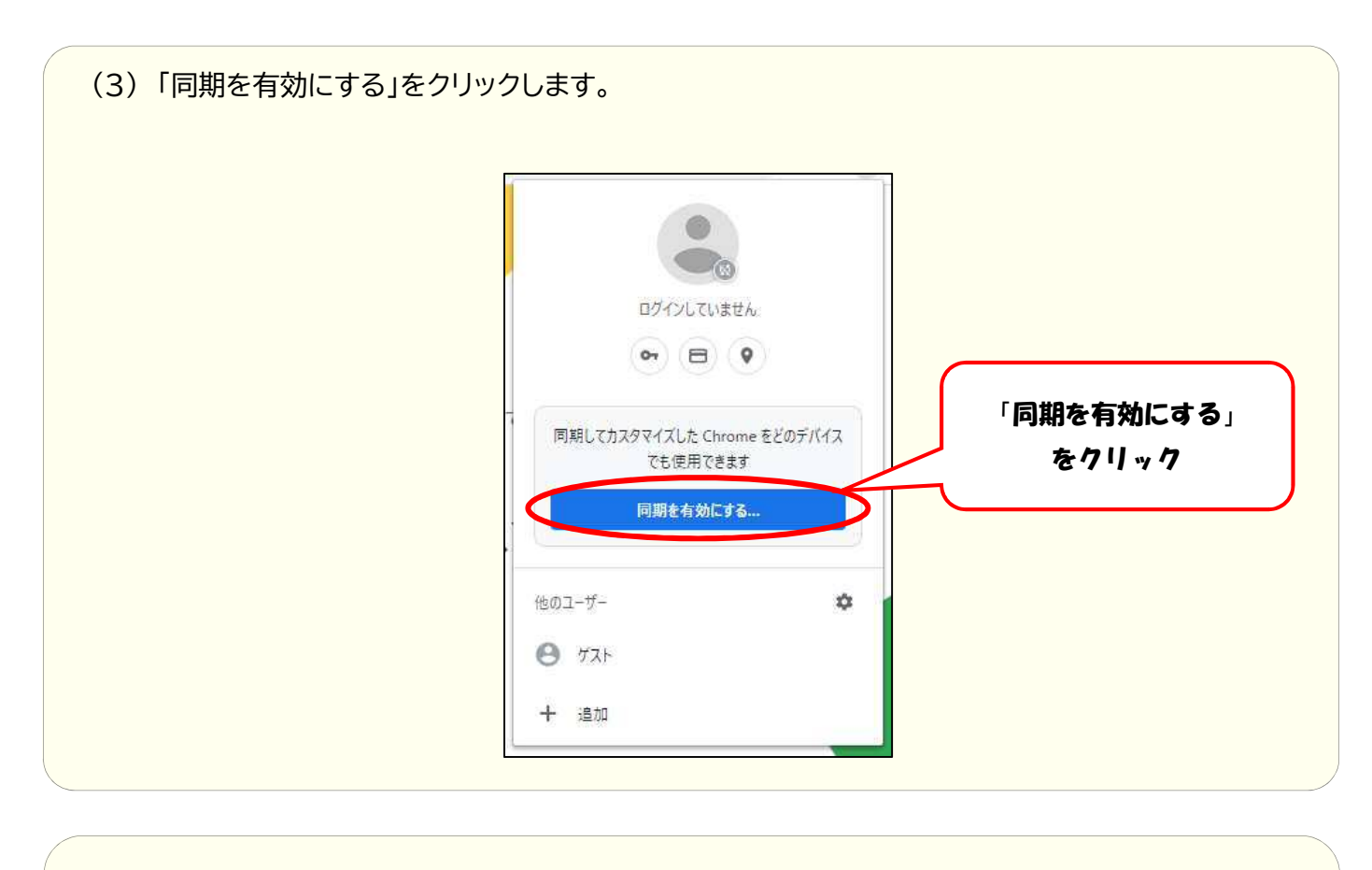

(4)「保護者用 Google アカウントのメールアドレス(ログイン ID)」を入力し、 「次へ」をクリックして進みます。

| ①「メールアドレス」<br>Google を入力する                      |
|-------------------------------------------------|
| ログイン<br>お客様の Google アカウントを使用                    |
| メールアドレスまたは電話番号                                  |
| メールアトレスをおりと言う                                   |
| ご自分のパソコンでない場合は、ゲストモードを使用<br>して非公開でログインしてください。詳細 |
| アカウントを作成 次へ                                     |
|                                                 |

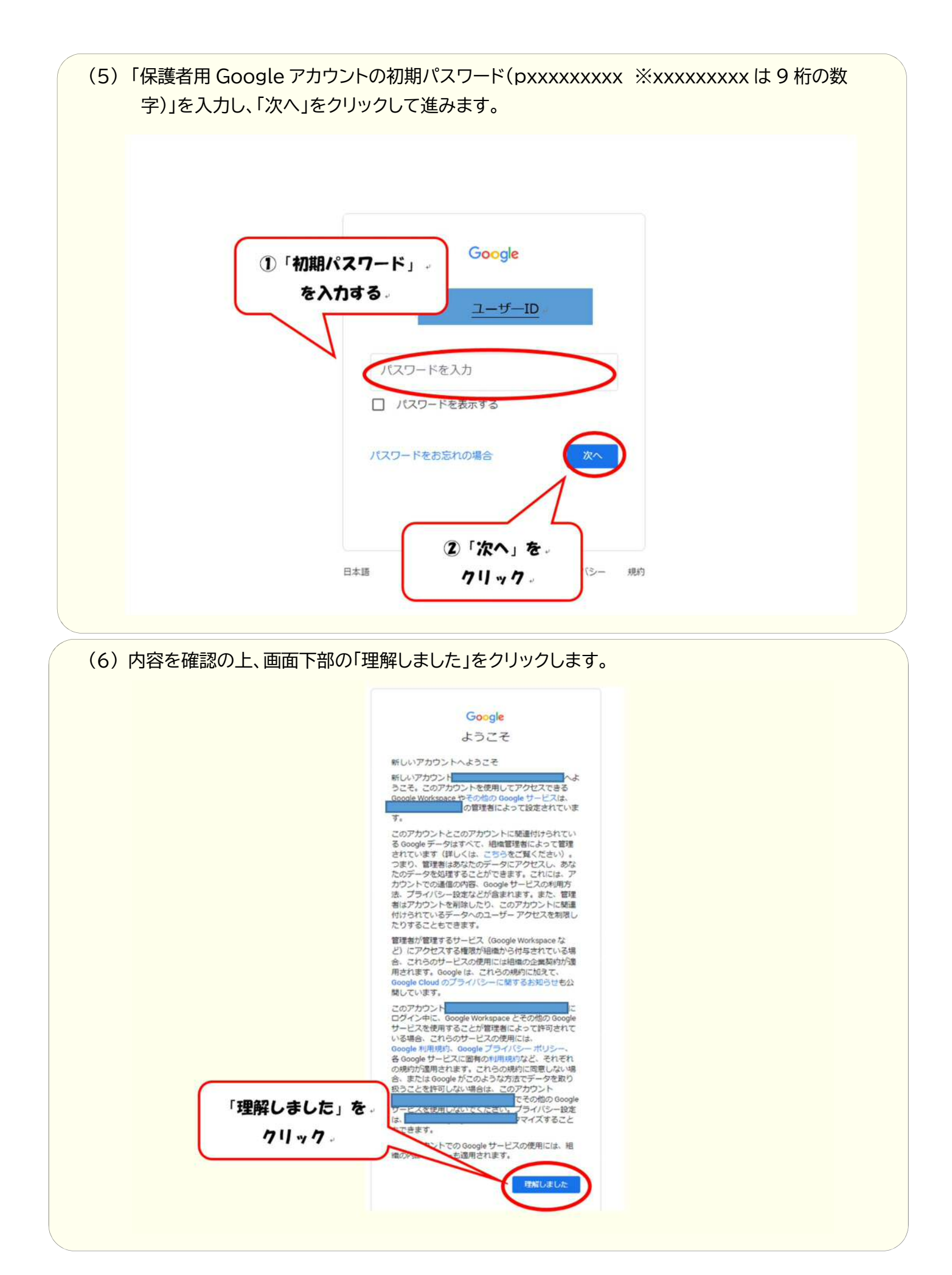

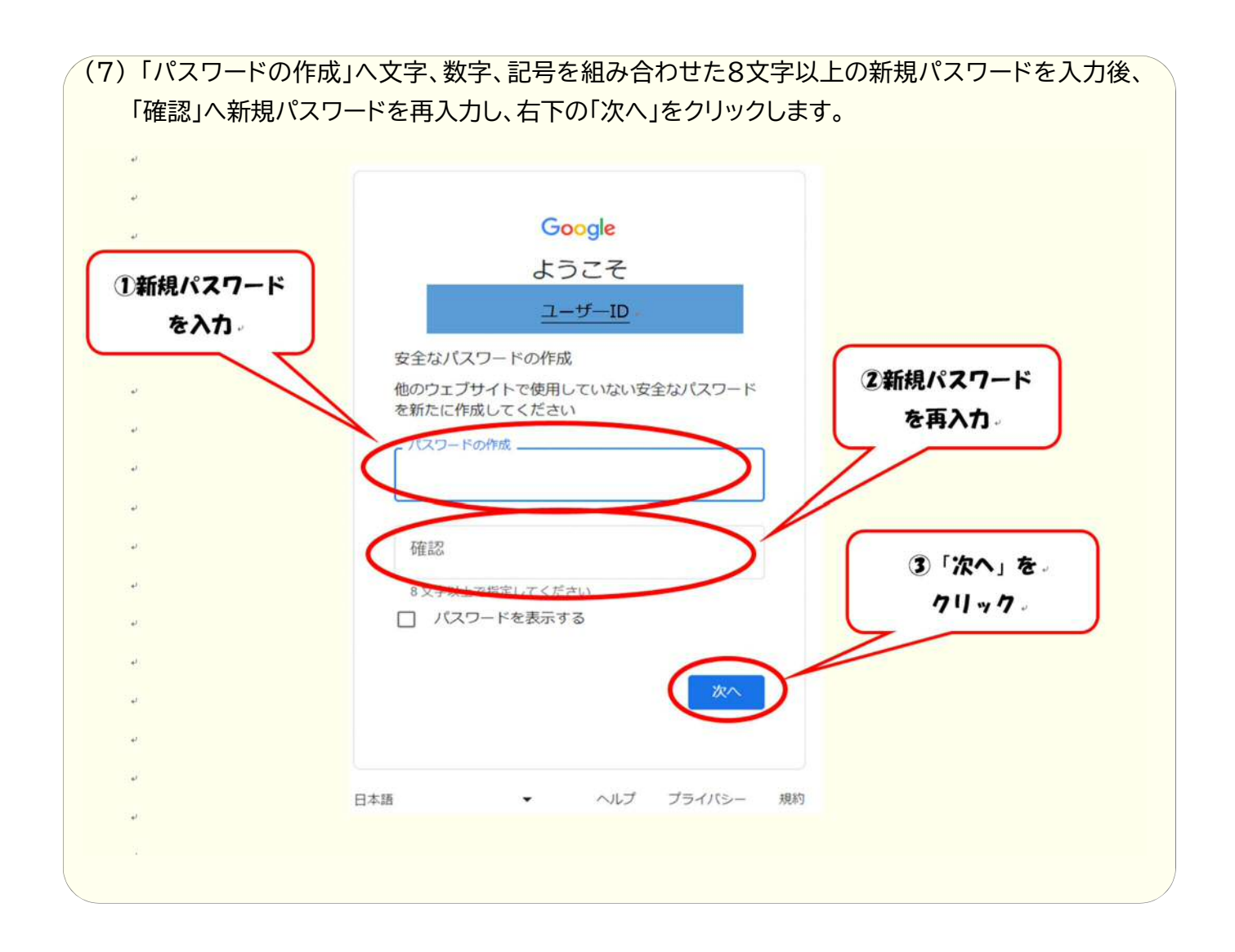

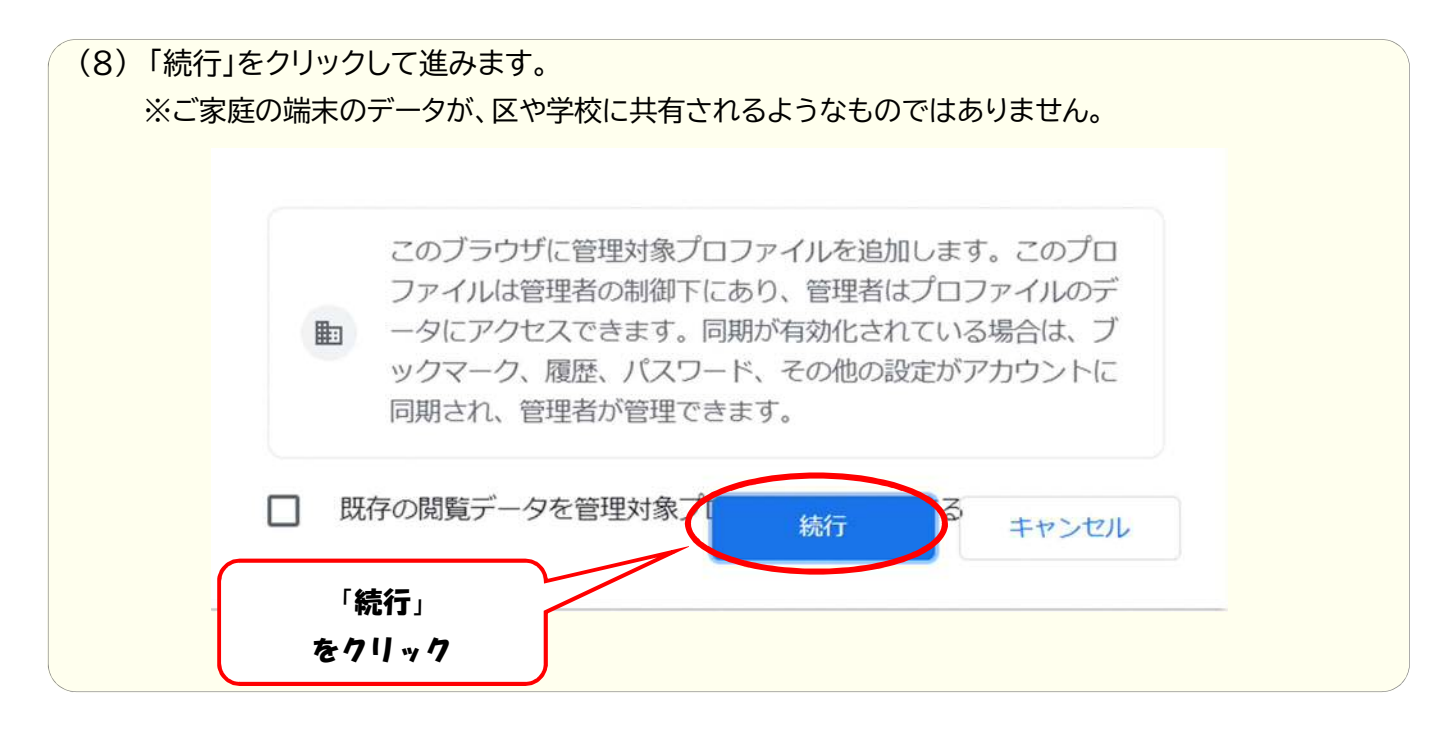

|    | 同期を ON にする<br>データをバックアップして、他のデバイスで使用                                                                       |                  |
|----|----------------------------------------------------------------------------------------------------|------------------|
| i. | <ul> <li>自動入力</li> <li>         か弦機能         <ul> <li>             ・重歴、その他         </li> </ul> </li> </ul> | 「有効にする」<br>をクリック |
|    | 同期する項目はいつでも開発」で選択できます。Google では、履歴に基づい<br>て検索やその他のサービスをカスタマイズすることがあります。<br>設定<br>利効にする キャンセル               |                  |

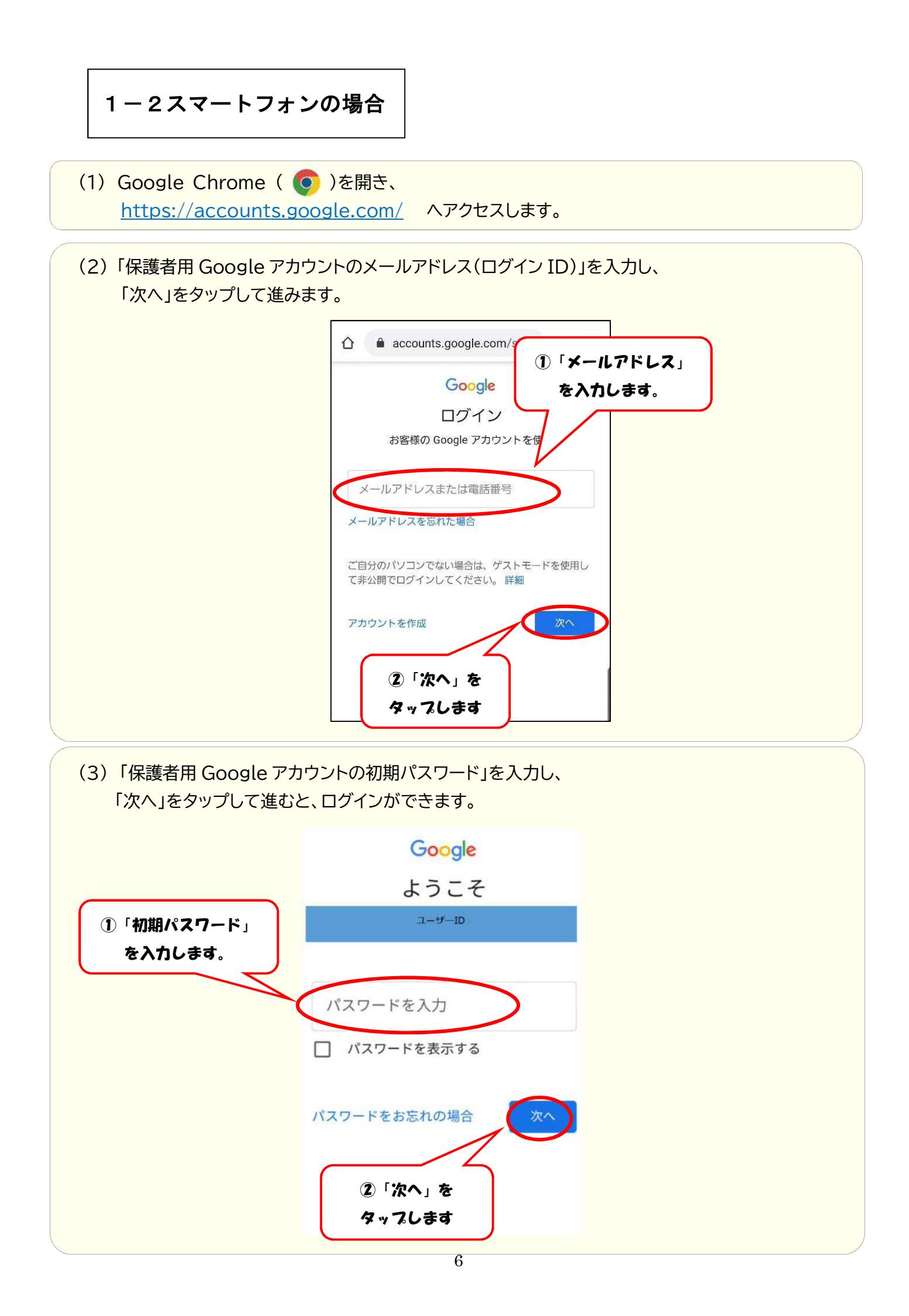

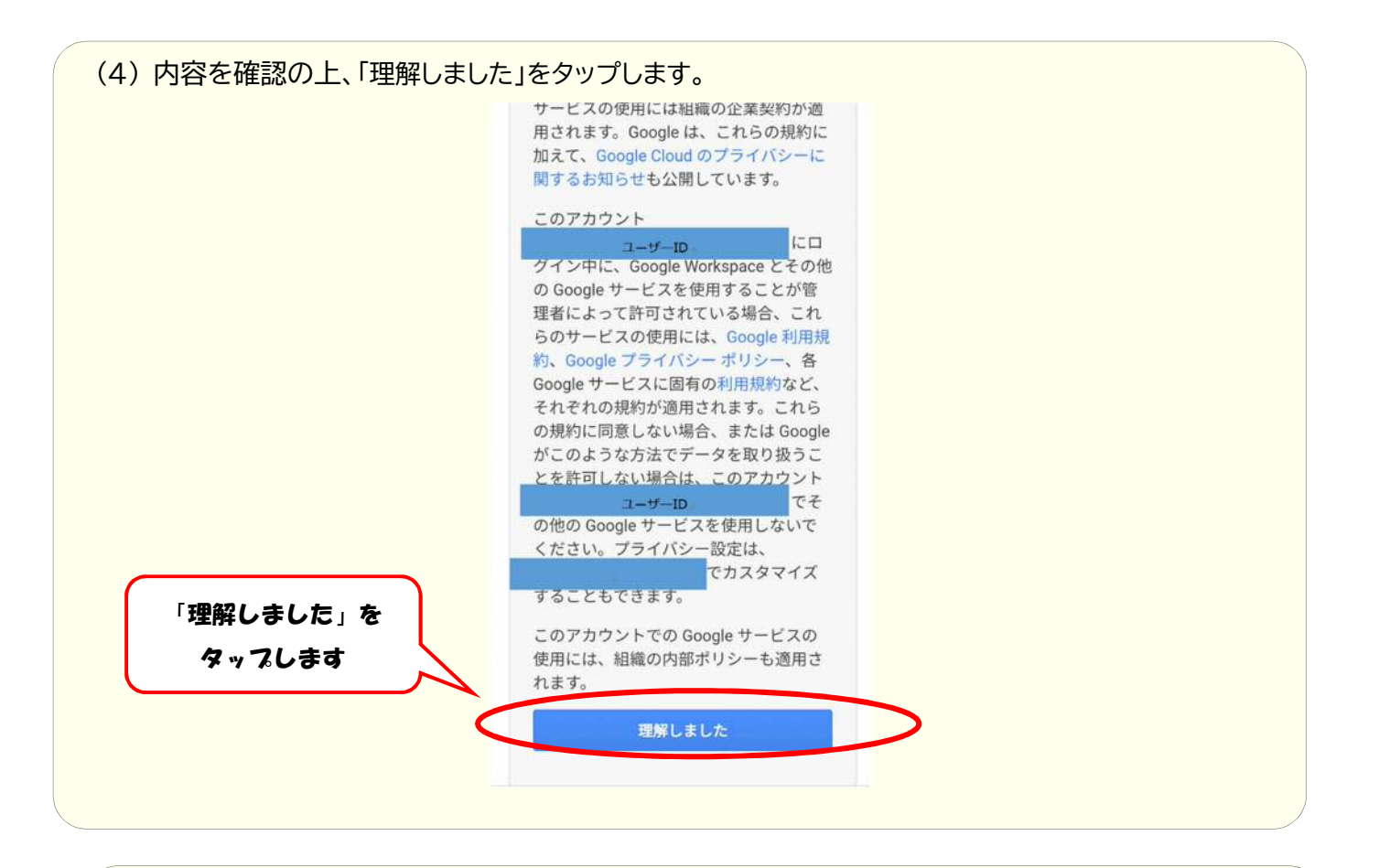

(5)「パスワードを作成」へ文字、数字、記号を組み合わせた 8 文字以上の新規パスワードを入力後、「パス ワードの確認」へ新規パスワードを再入力し、「パスワードを変更」をタップして進むと、ログインができま す。

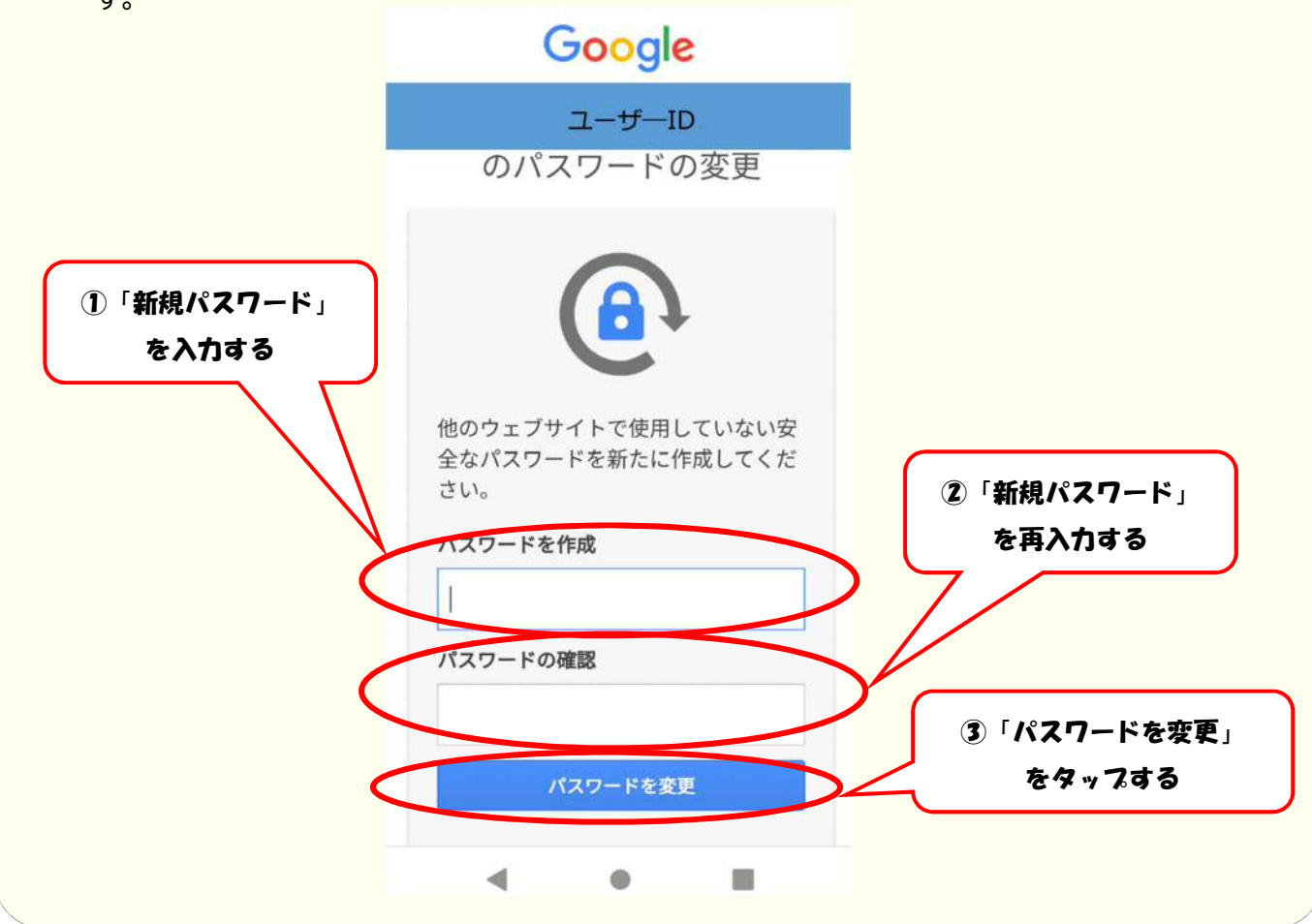

## 2. 他のアカウントで既にログインしている場合

既に他のアカウントでログインをしている場合は、アカウントの切り替えが必要になり ます。

2-1パソコンの場合

(1) Google Chrome ( **(**)を開きます。

| ioogleについて ストア |        |                         | ſ   | Gmail 画像 |
|----------------|--------|-------------------------|-----|----------|
|                | G      | oogle                   | l   | マークをクリック |
|                | ٩      | 1949 Providence London  | ۵ ا |          |
|                | Google | 6939; I'm Feeling Lucky |     |          |
|                |        |                         |     |          |
|                |        |                         |     |          |
| <b>⊅</b> E     |        |                         |     |          |
|                |        |                         |     |          |

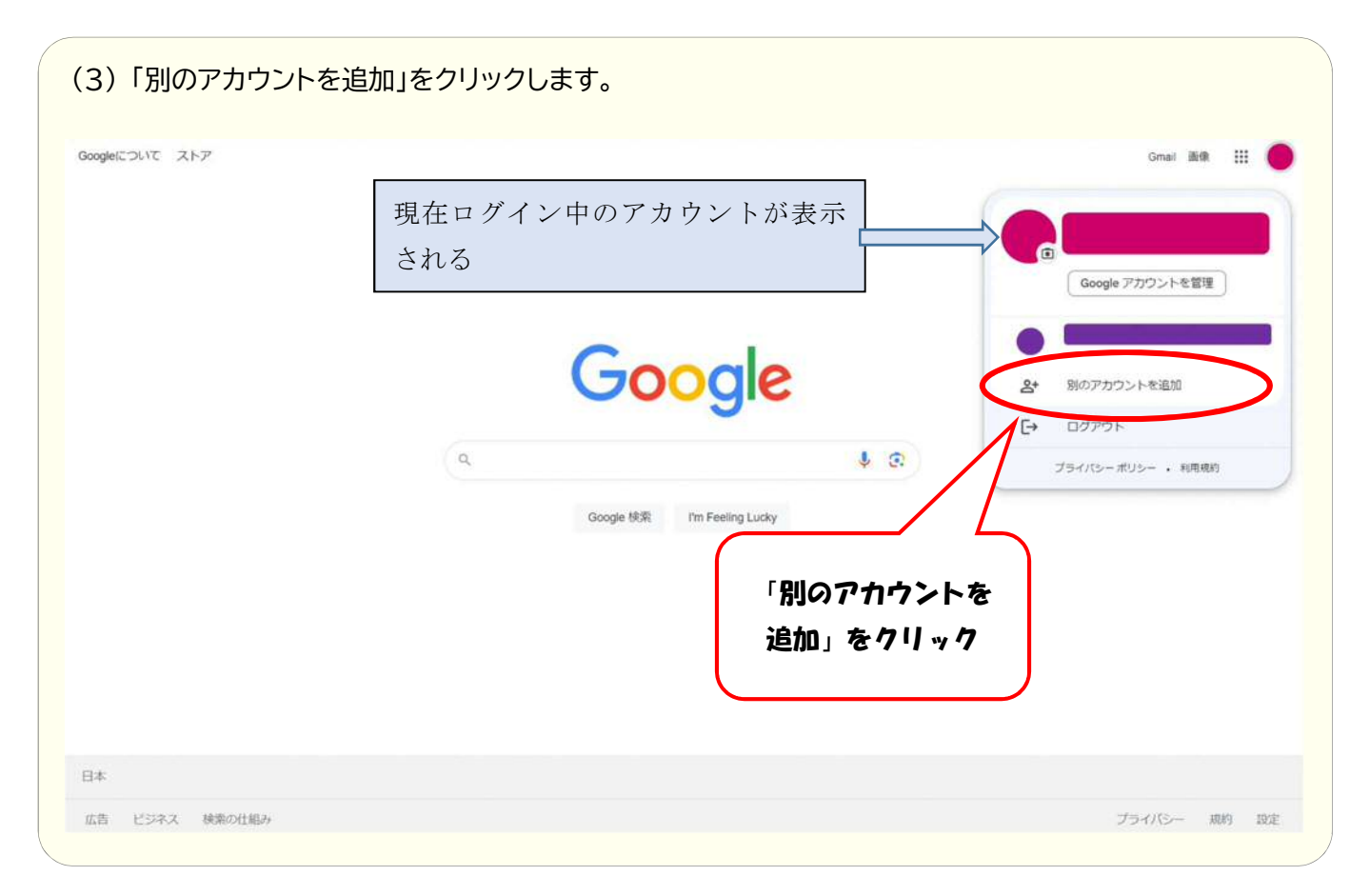

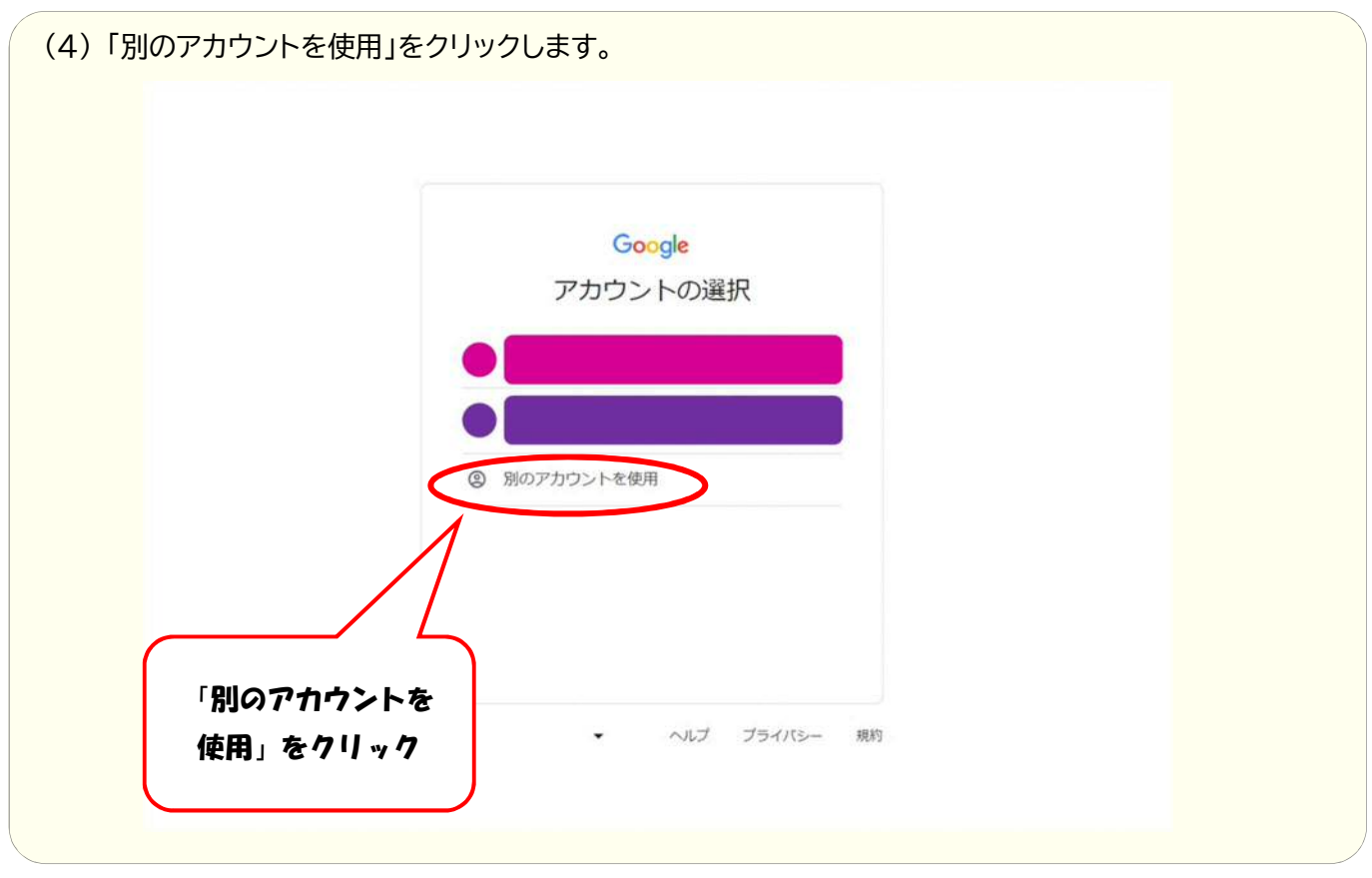

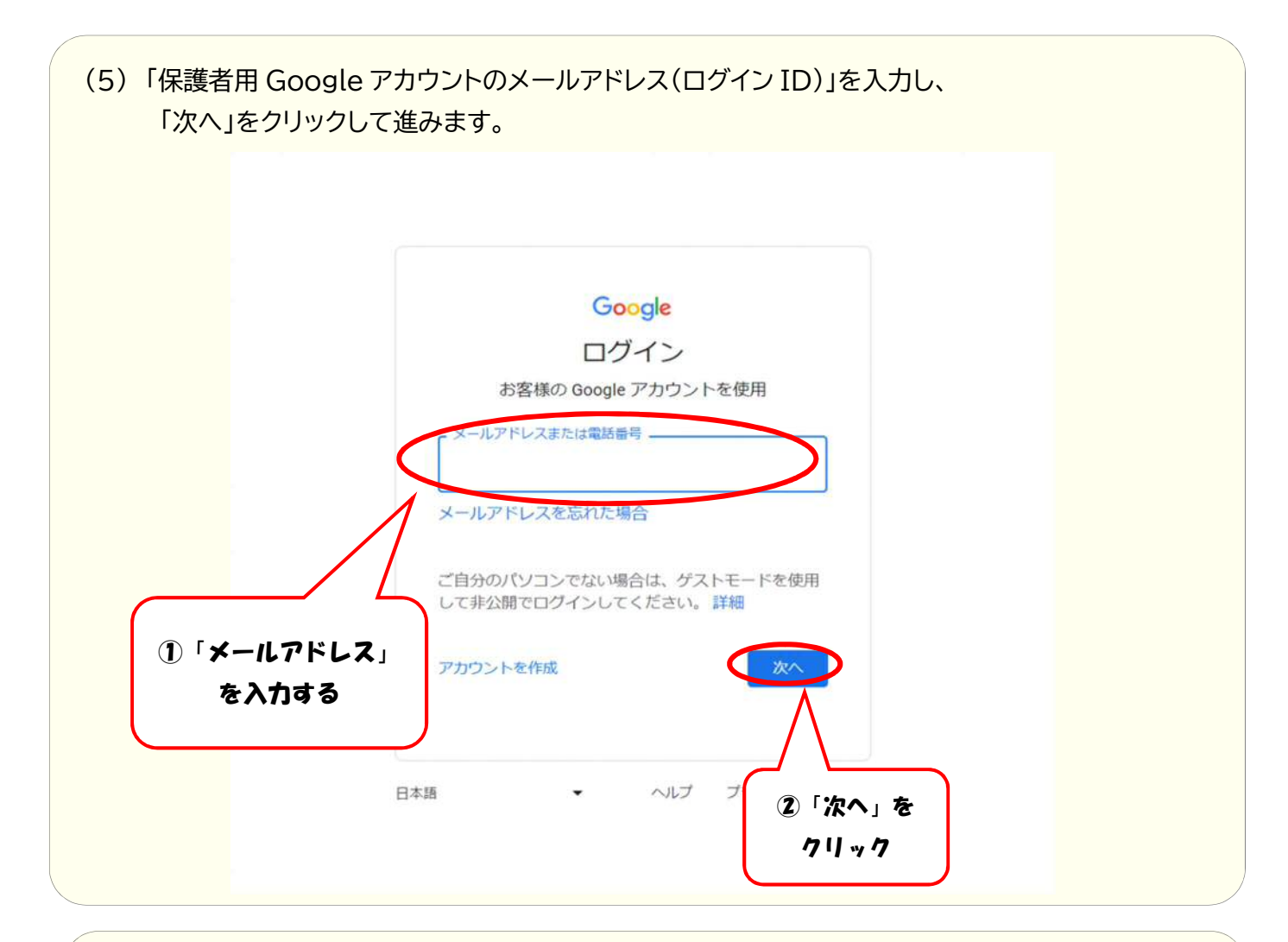

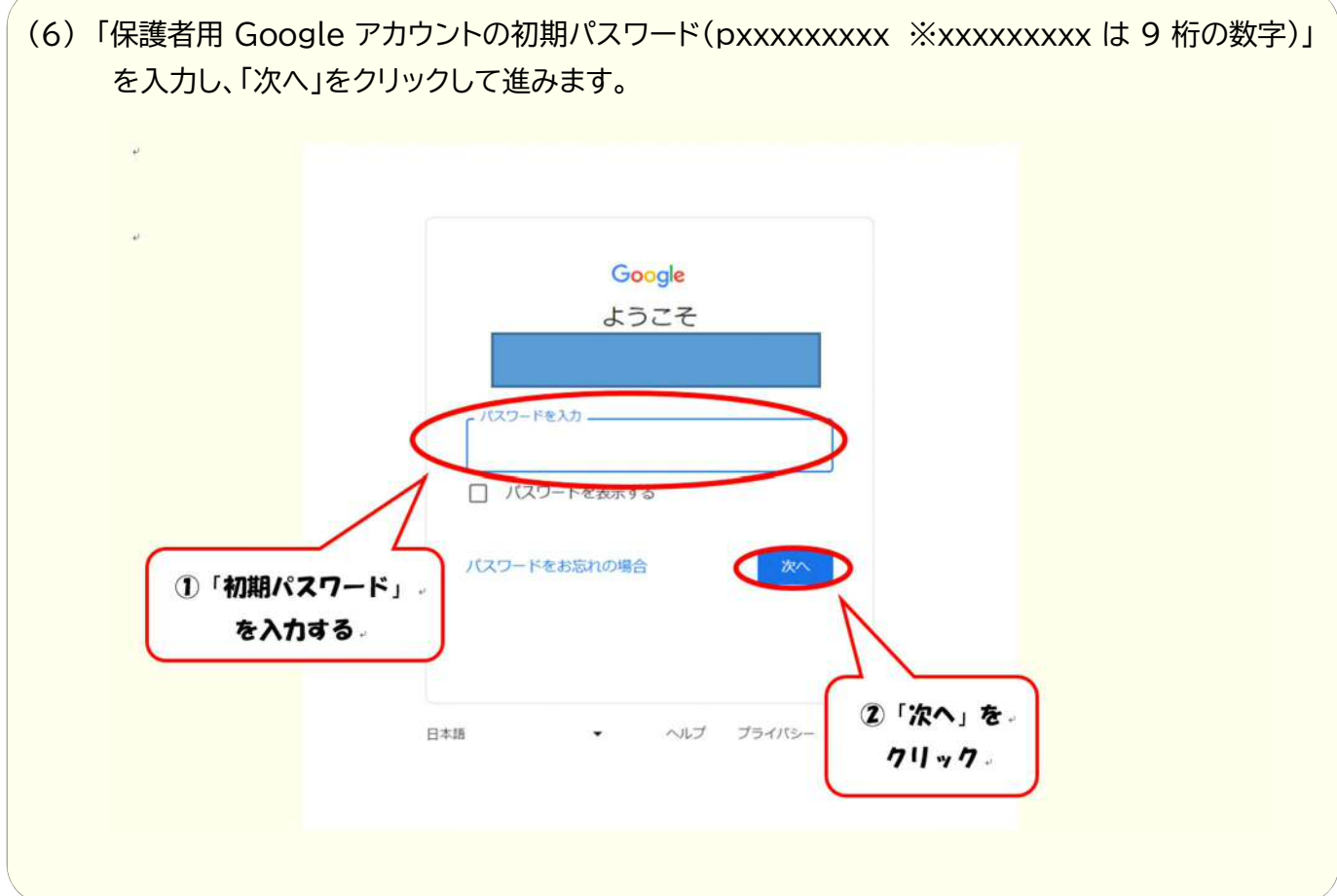

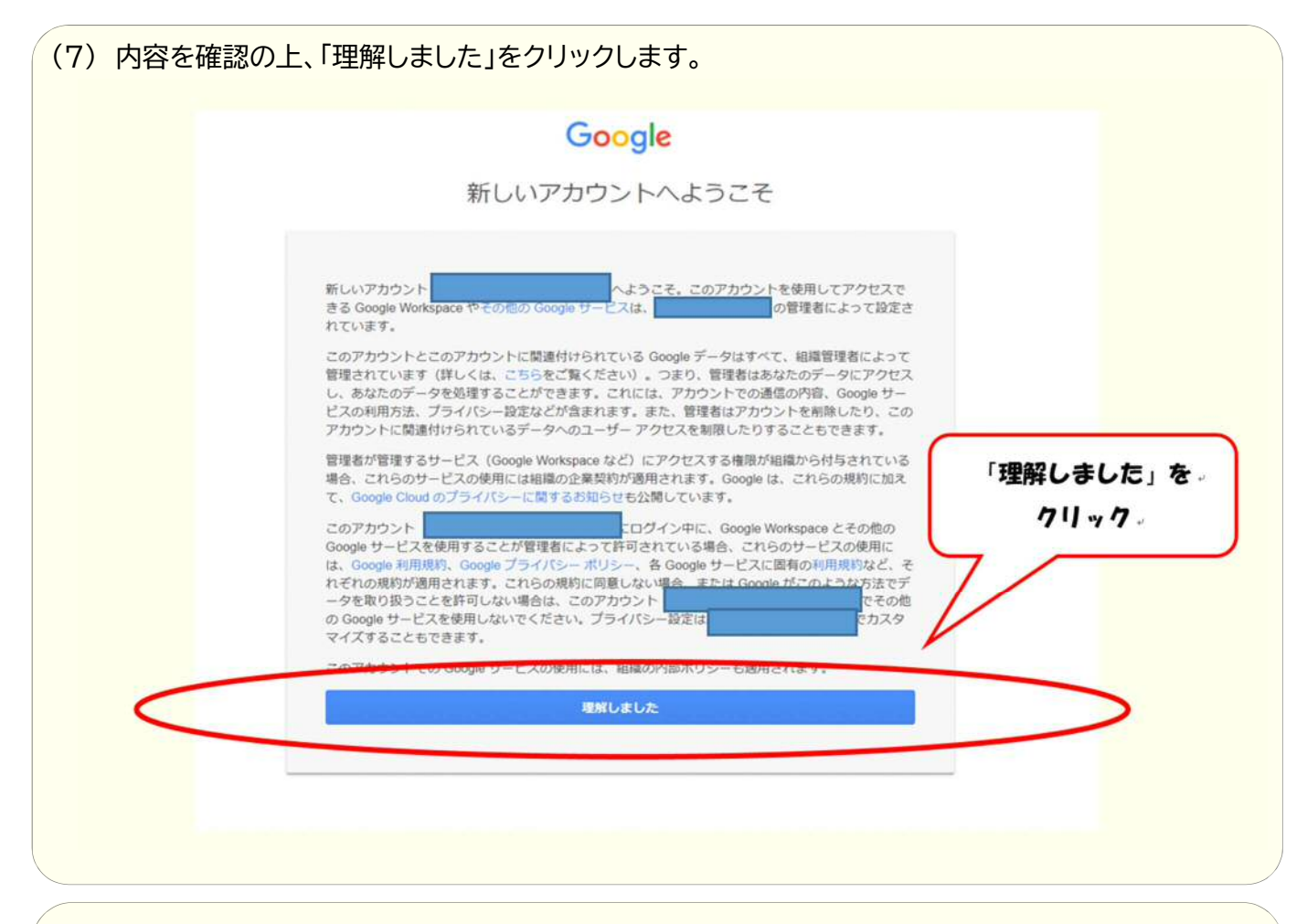

(8)「パスワードを作成」へ文字、数字、記号を組み合わせた8文字以上の新規パスワードを入力後、「パ スワードの確認」へ新規パスワードを再入力し、「パスワードを変更」をクリックします。

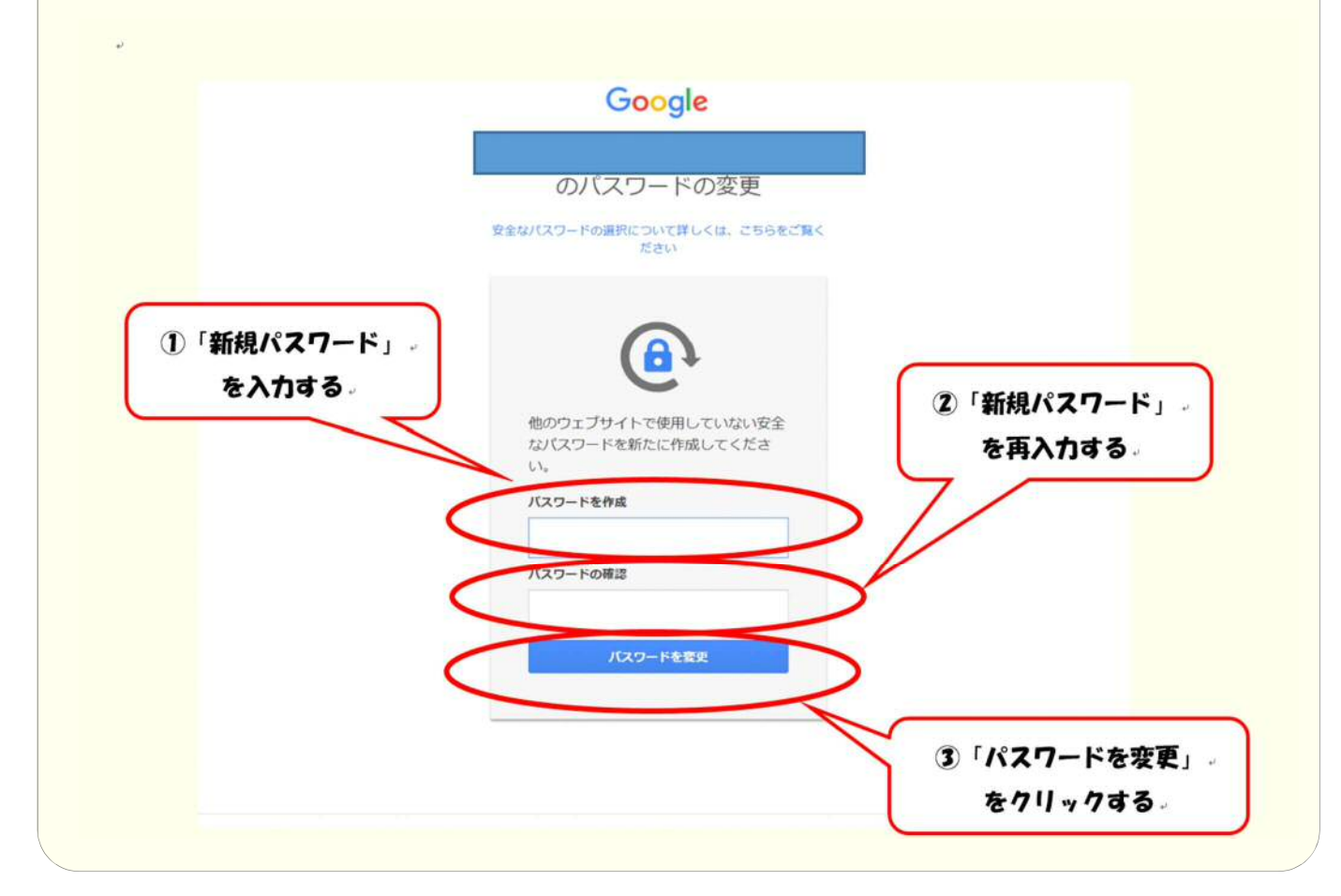

| ogleについて ストア |                           |          |                                                                                                    |
|--------------|---------------------------|----------|----------------------------------------------------------------------------------------------------|
| 15           | Goog                      | gle      | <ul> <li>新しい Chrome ブロファイルで続行しますか?</li> <li>O新しい Chrome ブロファイルが作成されます。</li> <li>Chrome ブロファイルが作成されます。</li> <li>Chrome ブロファイルが作成されます。</li> </ul> |
|              | 오.  <br>Google 해왕 I'm Fee | 🜷 🕃      | CK RELSU                                                                                                    |
|              |                           | 「<br>をクリ | 0K」<br>1ックする                                                                                                    |
| *            |                           |          |                                                                                                    |

| → C Q @ google.com/?authuser=1 |                                                                                                    |                                |                                                                               |
|--------------------------------|----------------------------------------------------------------------------------------------------|--------------------------------|-------------------------------------------------------------------------------|
| Soogleについて ストア                 |                                                                                                    |                                | Gmail 画像 III ログイ                                                              |
|                                | ようこそ、たろう さん<br>他のデバイスで使用できるように同周をオンにしてデー<br>☆ ブックマーク<br>(目) 自動入力<br>② 拡張機能<br>「□ 履歴、その他<br>同期する原目はいつでも 設定 1 で現代できます。 Google では<br>て現実やその他のサービスをカスタマイズすることが感 | - タをバックアップ<br>- 毎日に基づい<br>つます。 | Google アカウントにログイン<br>ログインして Google アカウントを 最大<br>限に活用しましょう<br>ログインせずに使う ログインする |
| 日本<br>広告 ビジネス 検索の仕組み           | 「同期をONにする」<br>をクリックする。                                                                                                    |                                | プライバシー 規約 13                                                                  |

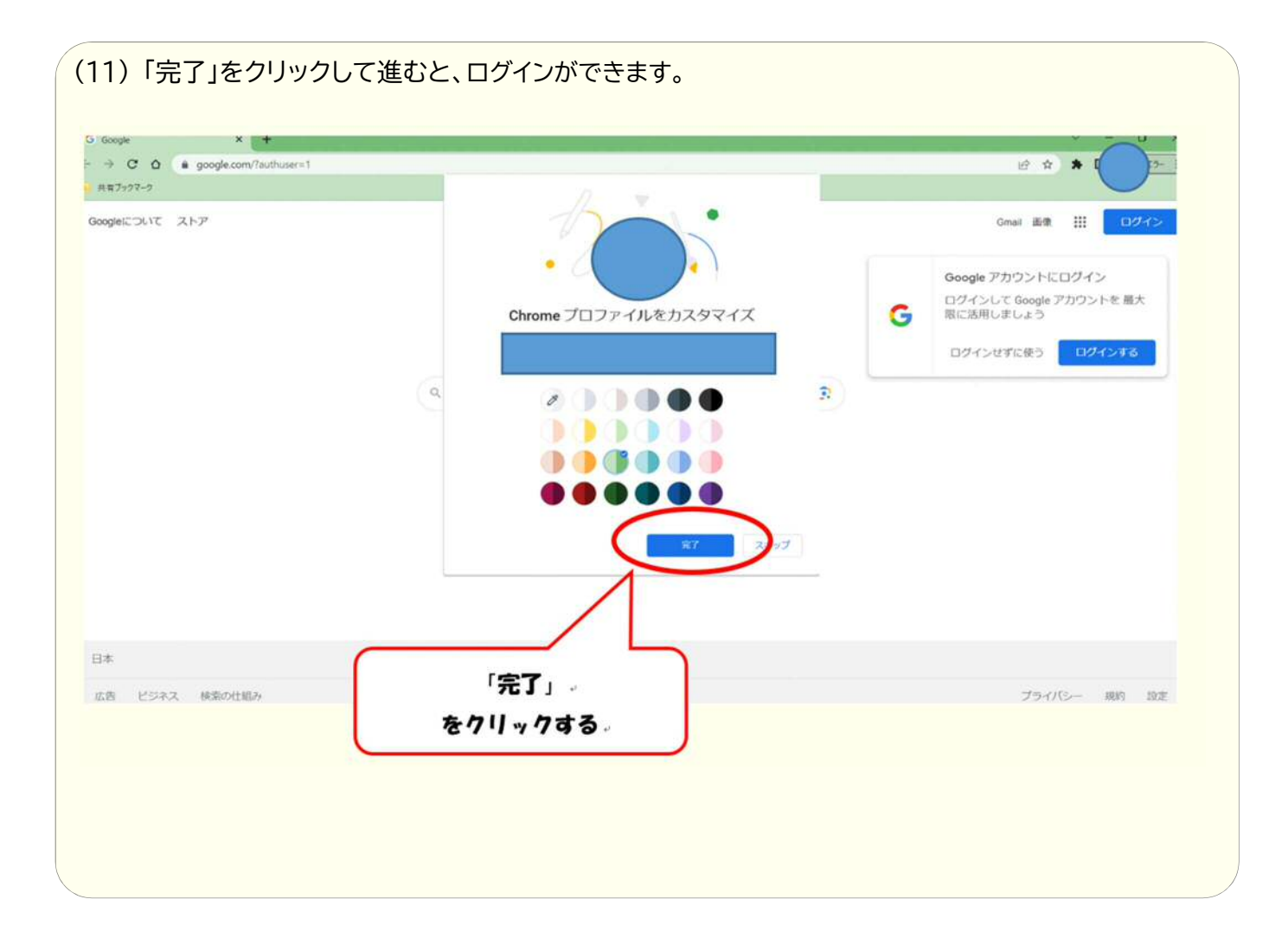

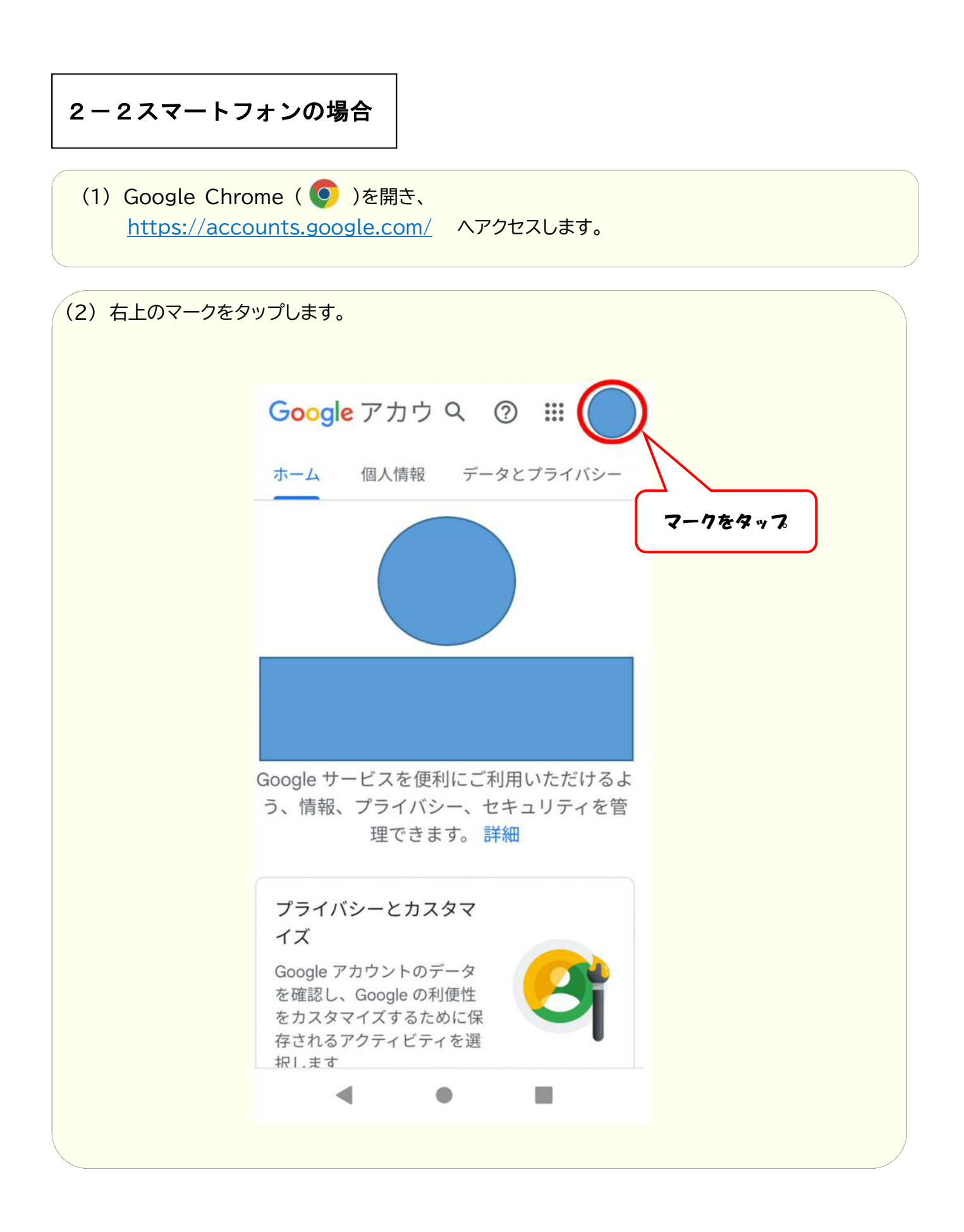

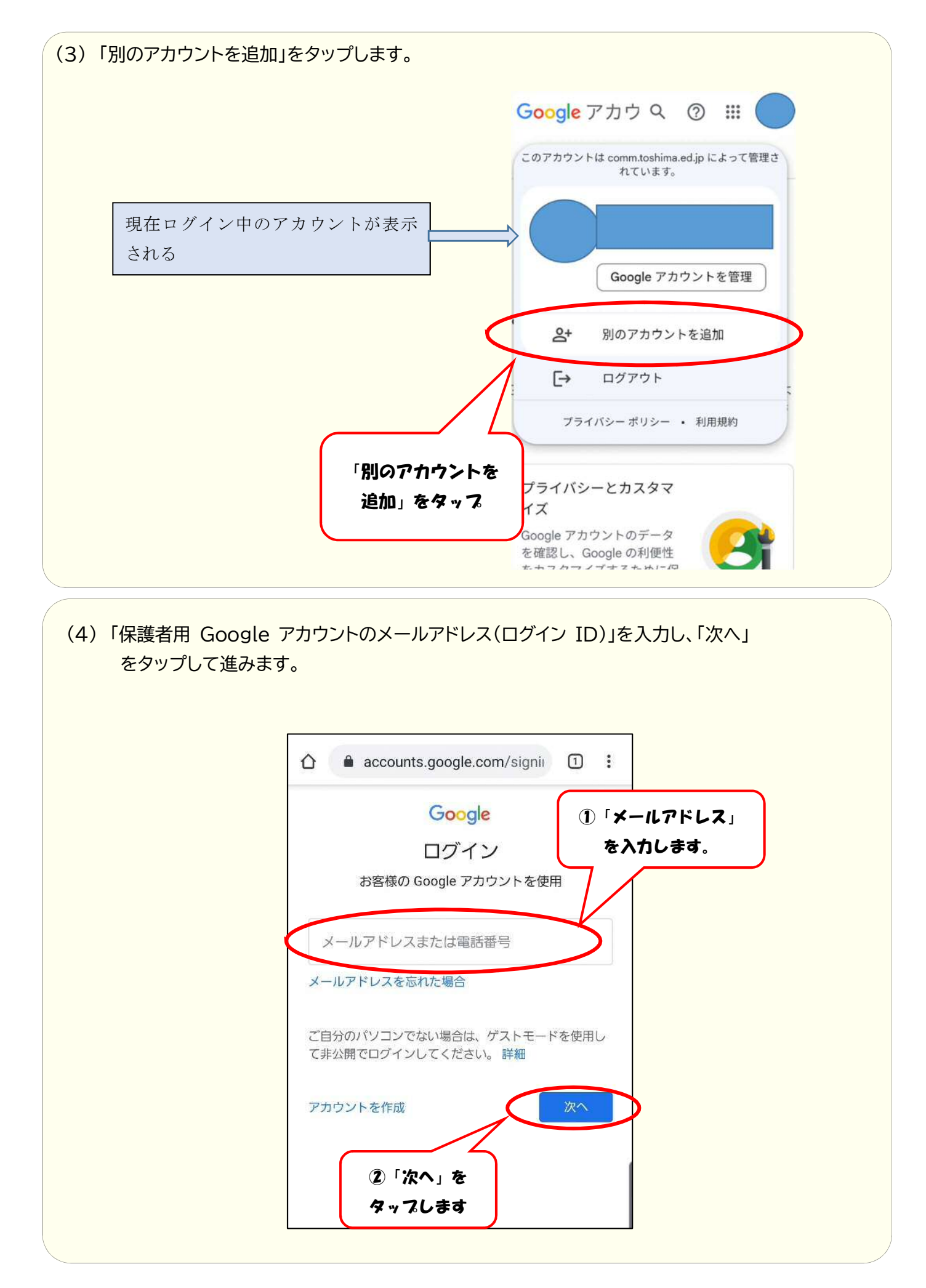

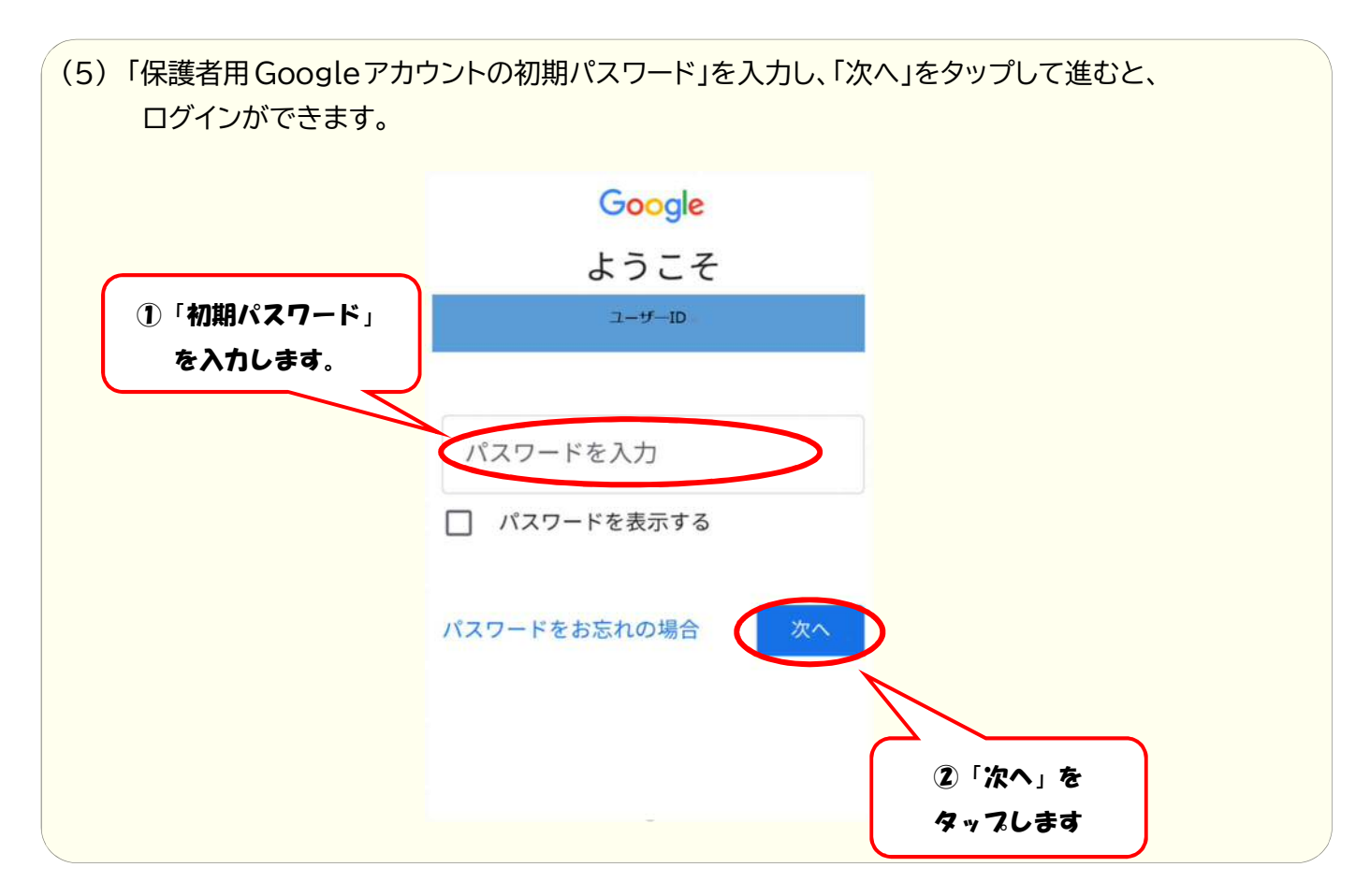

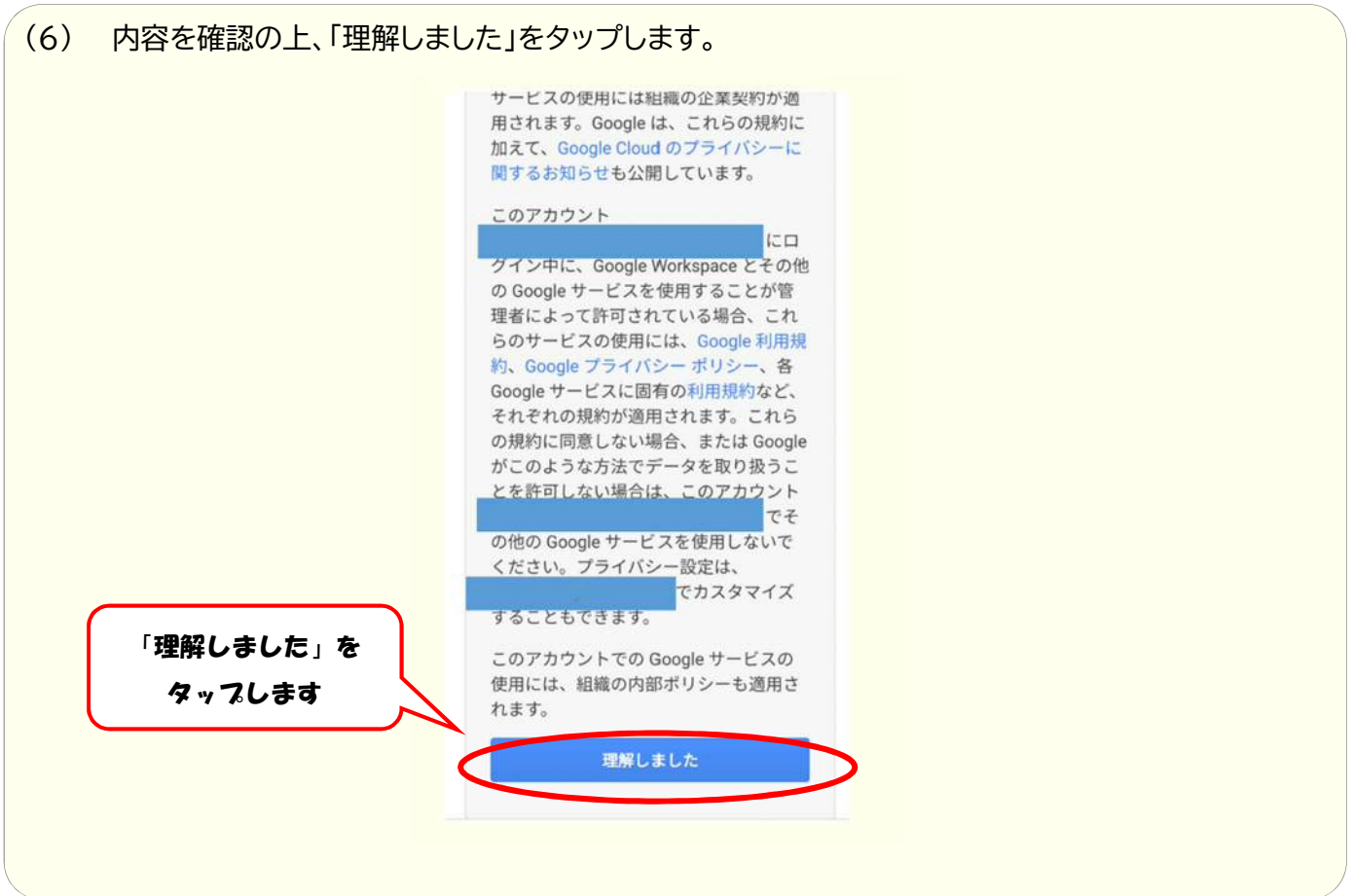

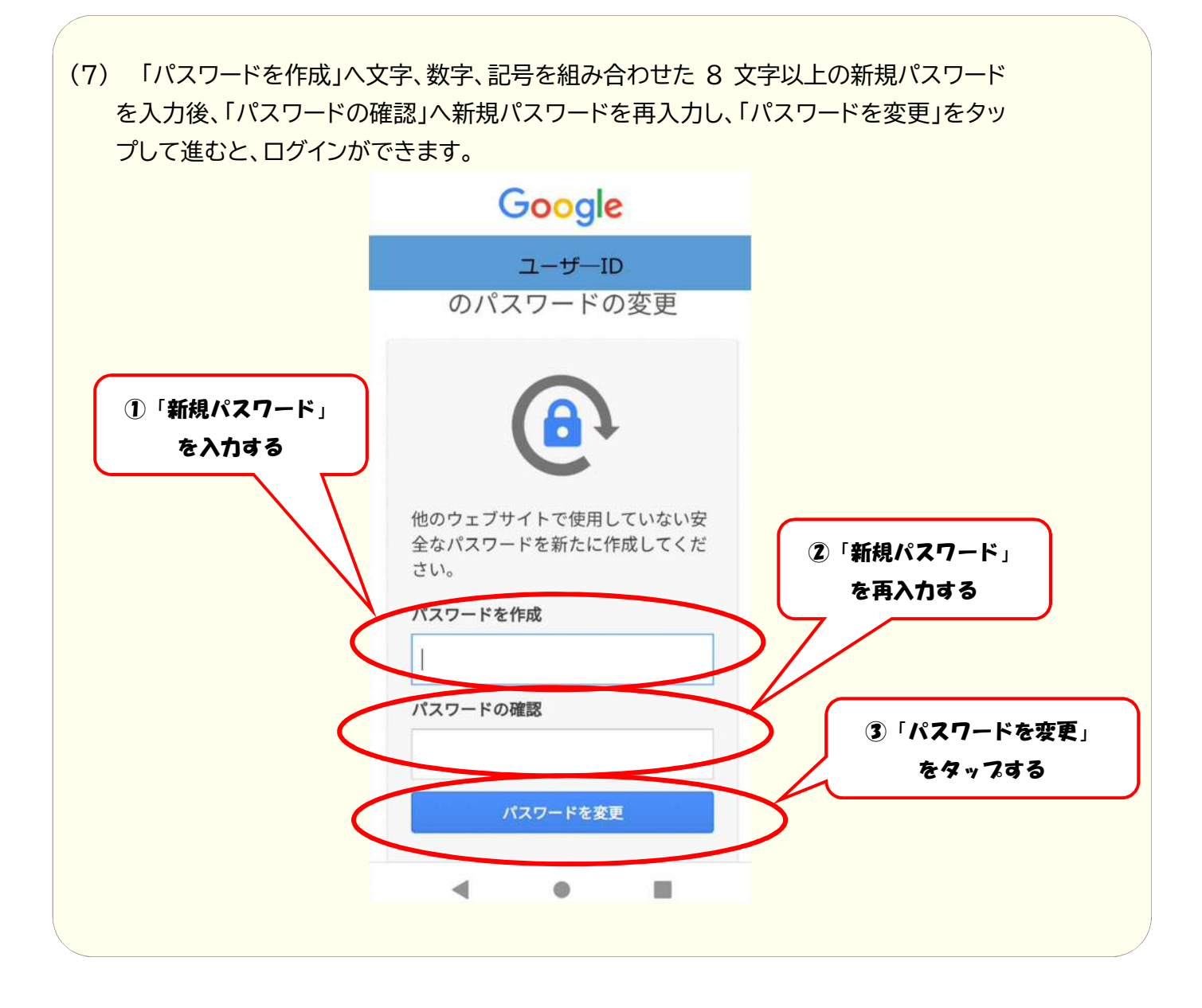

3. ログアウトの仕方

(1) 色のついたマークをクリック・タップすると、ログアウトのボタンが出てくるので、クリックしてください。

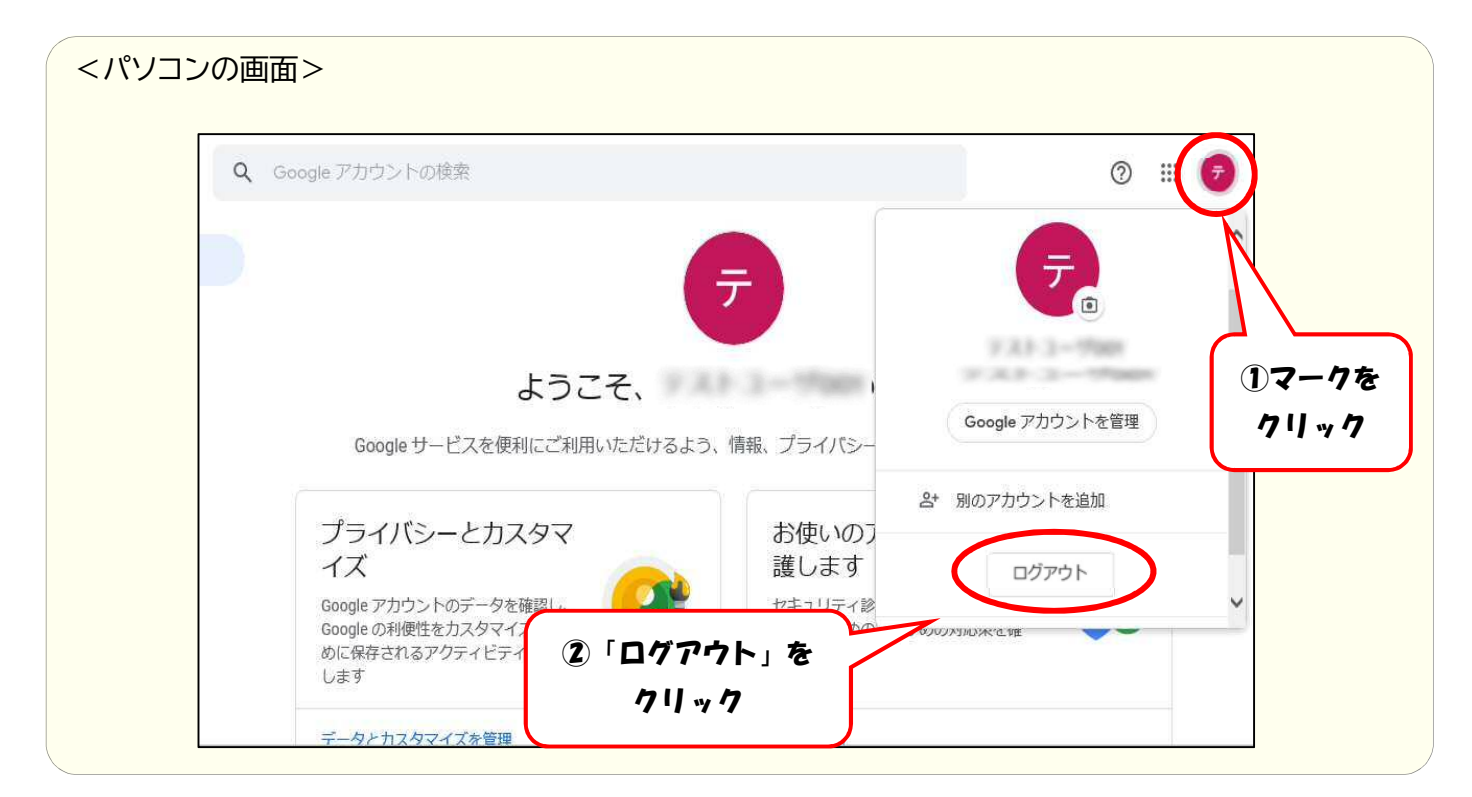

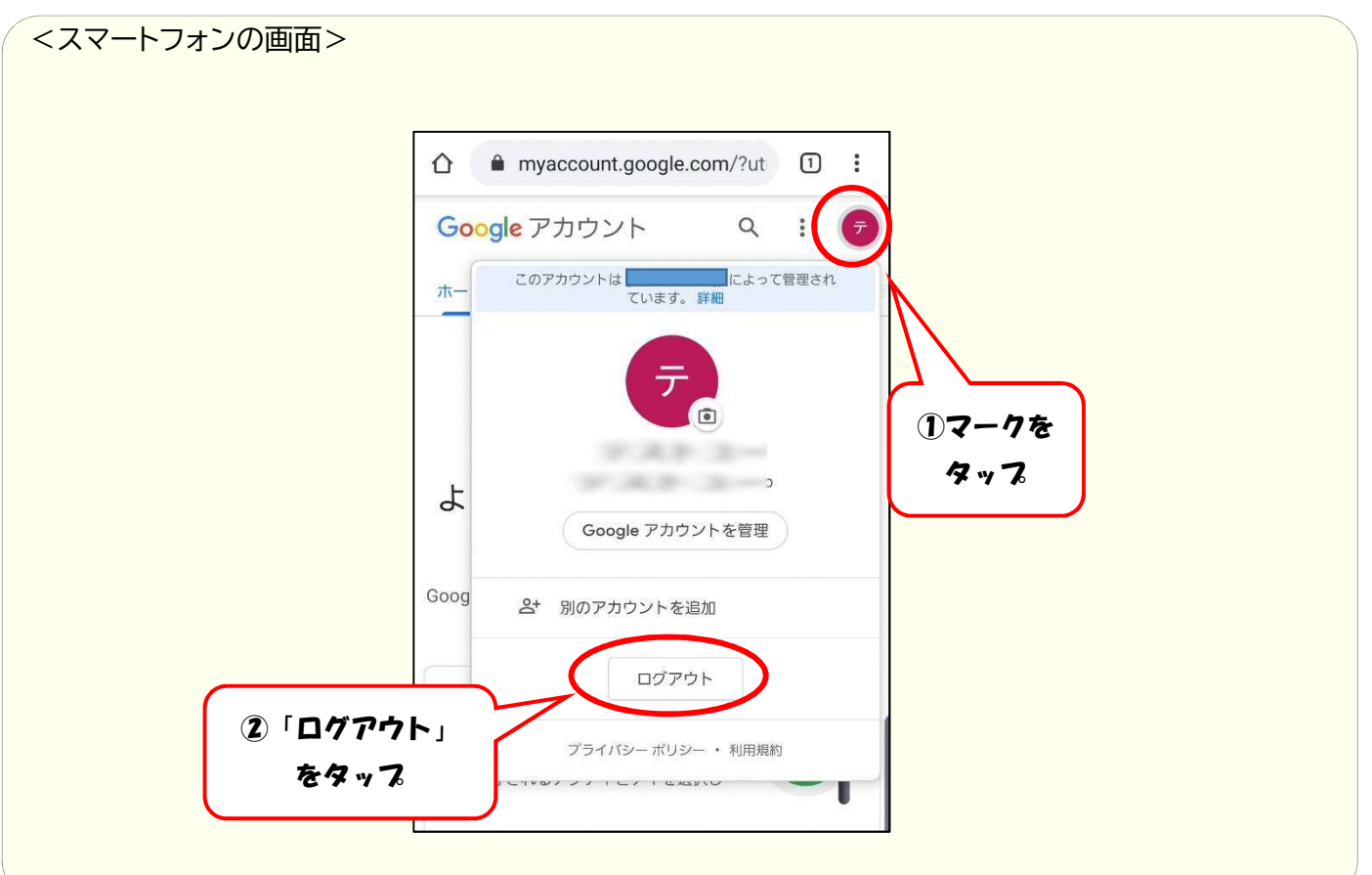

## 4. Google Chromeの画面が表示されない場合

Google Chrome ( 💿 )を開いても、以下の画面が表示されない場合は、新しいタブを表示してください。

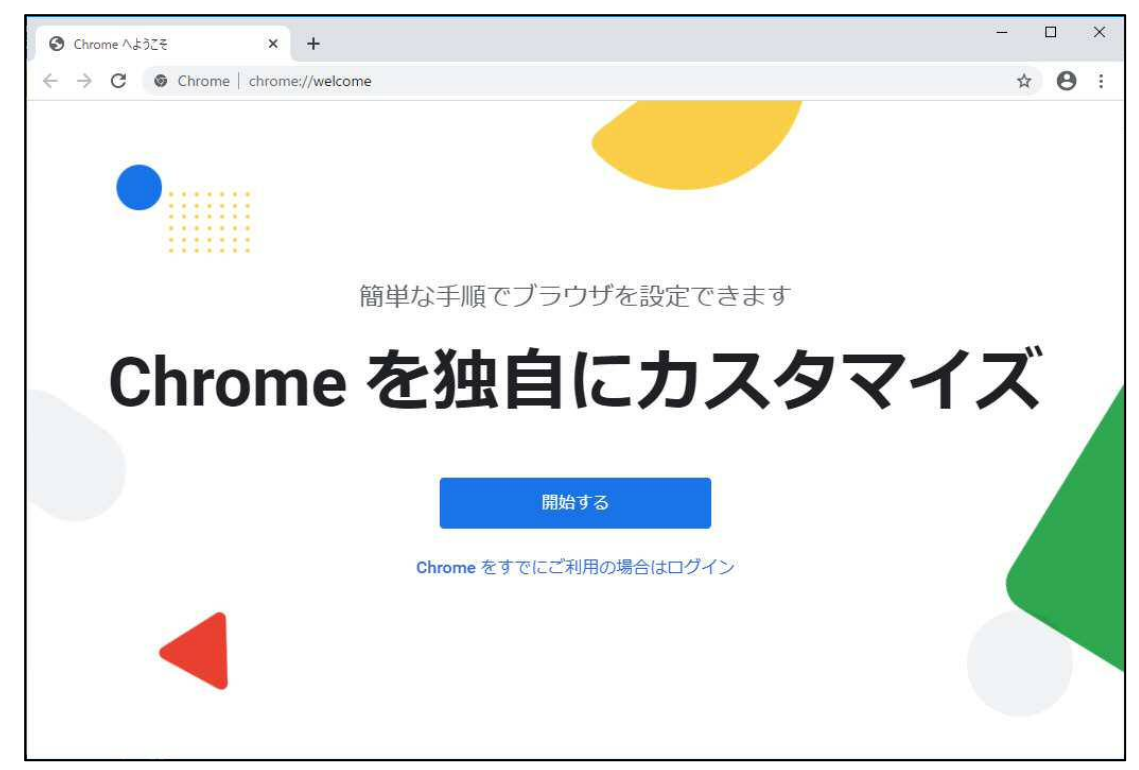